# 情報画面について

情報機能には、「FM多重放送」、「メンテナンス」、「TEL」、「カレンダー」、「設定」があ ります。

### 1 情報画面を表示するには

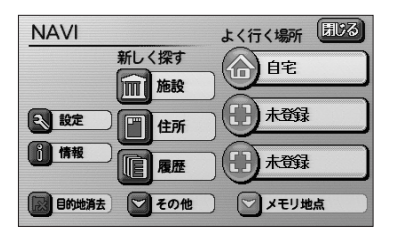

(1) ナビメニュー (P.2-7参照) で 情報 にタッチして、 情報画面を表示します。

- (2) 操作したい機能のタッチスイッチにタッチします。
  - ●情報画面から下記の操作を行うことができます。

| タッチスイッチ | 機能                          | ページ  |
|---------|-----------------------------|------|
| 設定      | 画面切り替え時の動画表現の設定、画面の表示設定、    | 1-27 |
|         | 操作音の設定、時計の表示設定              |      |
|         | 確認画面の表示時間設定                 | 2-39 |
| FM多重    | FM多重放送の表示                   | 5-2  |
| メンテナンス  | 消耗部品のメンテナンス案内時期設定・更新、販売店の設定 | 5-6  |
| TEL     | 電話帳の表示                      | 5-16 |
| カレンダー   | カレンダーの表示                    | 5-17 |

# FM多重放送を見るには

#### ■FM多重放送の番組について

FM多重放送は1つの放送局から同時に複数の番組が放送されています。番組は連動情報番組と独立情報番組に区別され、それぞれの番組は表示の切り替え方が異なります。

#### ●連動情報番組

FM音声放送と連動した番組です。放送中の曲名やリクエストの受け付け番号などの音声放送に合わせた内容で放送される番組です。

#### ●独立情報番組

FM音声放送とは関連のないニュースや天気予報などの独立した内容で放送される番組です。

#### FM多重放送を表示するには (1) ナビメニュー (P.2-7参照) で 情報 にタッチして、 NAVI 閉じる よく行く場所 情報画面を表示します。 新しく探す 自宅 施設 未登録 3 設定 P 住所 1 情報 雇歴 未登録 目的地消去 ─ その他 ▽ メモリ地点 (2) FM多重 にタッチします。 信用 ヒント? 5戻る FM多重 いた Ĭ..... カレンダ FMB ● FM多重画面が表示されます。 受信中 F M文字多重放送大盛況! ● 走行中に表示できない情報があり、放送局によっ アッと驚く巷の話題満載! て異なります。 メモ記録 番組連動 自動選局 目次

5

情報機能

FM多重放送を見るには

(1) お知らせ ●FM多重放送を表示中にFM多重放送の緊急情報を受信したときは、自動的に緊急情報に番組が切り替わ ります。

●FM多重放送を表示中のFM音声は、受信している放送局の番組の音声になります。

### 2 放送局を切り替えるには

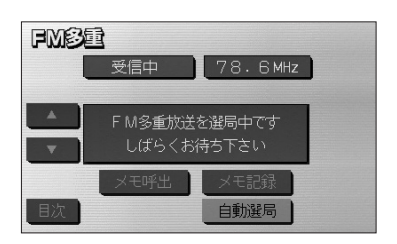

- (1) 自動選局 にタッチします。
  - FM音声を聞いているときは、 (… <sup>™</sup> <sup>™</sup> <sup>™</sup> を押して も選局できます。

### 3 番組を切り替えるには

(1) 目次 にタッチします。 FMBE 受信中 82.5 MHz ● 番組連動 にタッチすると、連動情報番組に切り M文字多重放送大盛况! 替わります。(連動情報番組を表示中はタッチスイッ アッと驚く巷の話題満載! チが強調表示されます) メモ記録 自動選局 番組連動 (2) 表示させたい番組の番号にタッチします。 FMBE 82.5MHz 1 4 アドバイス -. ニュース・スポーツ情報 2全国天気 2 5 週間天気 4地震情報 5津波情報 ▲ ▼ が表示されたときは ▲ ▼ にタッチしてペー メモ記録 ジを送ることができます。 目次 番組連動 自動選局

### 4 独立情報番組のページ送りのしかた

連動情報番組の文字情報のページは情報が受信されるたびに切り替わりますが、ニュース・天気予報など1回の受信で何ページにもわたる情報(▲▲・ ▼ が表示されます)が送られる独立情報番組はページを送ってご覧ください。

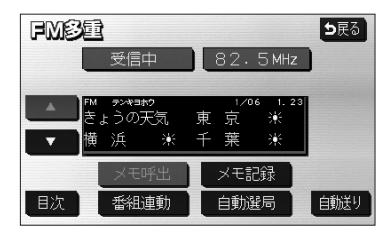

- ▲ または ▼ にタッチするか、 自動送り にタッ チします。
  - または Cタッチすると、文字情報のページを1ページずつ送ることができます。
  - 自動送り にタッチすると(タッチスイッチが 停止 に切り替わります)、文字情報が自動(約9 秒おき)で送られます。すべての情報が表示され たあとは、最初のページに戻ります。
  - 文字情報の自動送りを中止するときは、停止に
     タッチします(タッチスイッチが自動送りに切り 替わります)。また、自動送り中に または
     をタッチして文字情報を送ったときも、自動送り
     は中止されます。

- 🕕 お知らせ -

緊急情報を受信しているときは自動送りはできません。

#### 5 連動情報番組の文字情報を繰り返し見るには

連動情報番組の文字情報のページは情報が受信されるたびに自動的に切り替わります。 情報を見逃したときやもう一度みたいときは ▲ にタッチすると過去に受信した情報を 見ることができます。

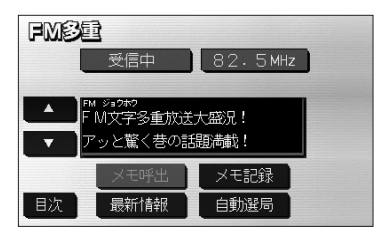

- または にタッチして見たい文字情報をさがします。
  - 文字情報の自動切り替えが中止され 最新情報 が 表示されます。
  - 最新の文字情報に戻すには、最新情報 にタッチ すると、もとの状態(文字情報が受信されるたび に自動的に切り替わる)になります。

5

| 6 文字情報の記録のしかた                  |                                                                                                |
|--------------------------------|------------------------------------------------------------------------------------------------|
| <b>FM多量</b><br>受信中 82.5 MHz    | (1) 記録したい文字情報を表示させ、 メモ記録 にタッ<br>チします。                                                          |
| メモを記録しました 記録件数は 1件です           | ● 記録できる項目は最大20件です。                                                                             |
| メモ呼出 メモ記録<br>目次 番組連動 自動選局 自難送り | 一 🕕 お知らせ ―――                                                                                   |
|                                | ●記録する内容によっては、20件記録できない場合がありま<br>す。                                                             |
|                                | <ul> <li>バッテリーやヒューズの交換などで、ナビゲーションとバッ<br/>テリーの接続が断たれたときは、記録されていた文字情報は<br/>すべて消去されます。</li> </ul> |

### 7 記録した文字情報の呼び出し・消去

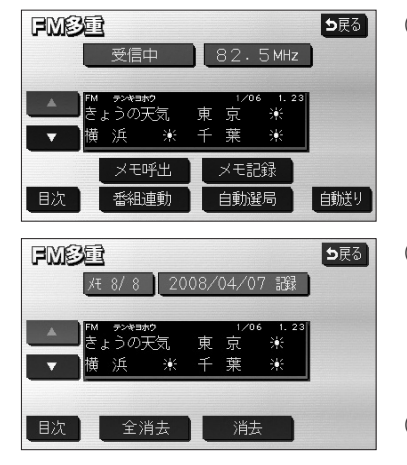

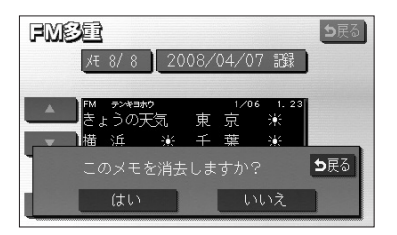

- (1) メモ呼出 にタッチします。
  - 記録されている文字情報が新しいものから表示されます。
- (2) **本**または **に**タッチすると記録した文字情報の ページを送ることができます。
  - 目次 にタッチするとP.5-3の3の(2)の画面 を表示します。
- (3) 消去 にタッチすると、呼びだした文字情報を消去 することができます。
  - すべての文字情報を消去するときは、 全消去 に タッチします。
- (4) 消去するときは はい にタッチします。
  - 消去を中止するときは、 いいえ にタッチします。

5-5

# メンテナンスを使うには

車の消耗部品(エンジンオイル、タイヤなど)の交換時期や各種点検時期などのイベン ト時期を案内することができます。

### 1 メンテナンス時期を設定するには

情報画面(P.5-1参照)でメンテナンスにタッチするとメンテナンスメニュー画面が表示されます。

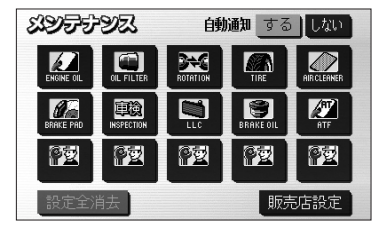

- (1) メンテナンスメニュー画面で、設定する項目にタッチ します。

  - ● ② (パーソナル項目未設定)以外にタッチしたときは、(3)の画面が表示されます。
  - ●設定済の項目にタッチすると、設定内容を修正する ことができます。
- (2) **愛** (パーソナル項目未設定) にタッチすると、 メンテナンス案内 (P.5-9の 3 参照) が行われると きに表示される名称やマークの設定を行うことができ ます。

P.5-8の2を参照してください。

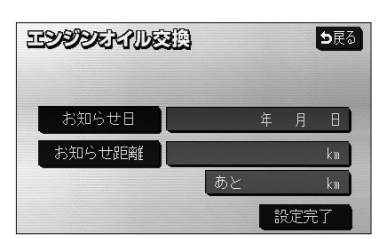

- (3) お知らせ日 または お知らせ距離 にタッチします。
  - 日付・距離の両方、または日付のみ・距離のみを 設定します。

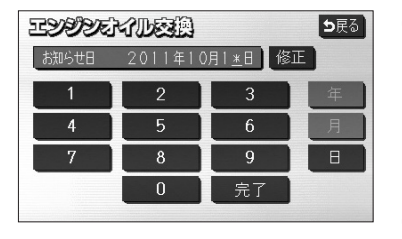

- (4) 日付および距離を1文字ずつタッチして入力します。
  - 修正 にタッチすると、1つずつ消去されます。
  - 年 · 月 · 日 にタッチすると入力した文字を確 定します。
- (5) 完了 にタッチします。

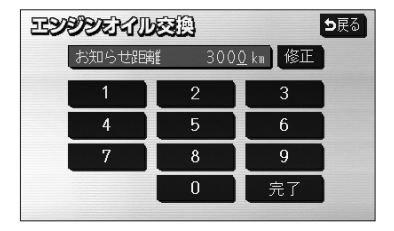

— 펛 お知らせ -

メンテナンス時期を設定しても、メンテナンス案内の自動通知 設定を「する」にしないとメンテナンス案内は行われません (P.5-9の3参照)。

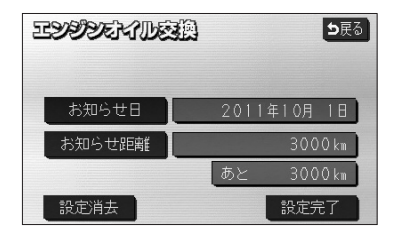

- (6) 入力が完了したら 設定完了 にタッチします。
  - 複数のメンテナンス項目を設定するときは、
     P.5-6~P.5-7の■の(1)~(6)を繰り返します。

### 2 パーソナル項目を設定するには

パーソナル項目(**P**2マーク)に、お好きな名称やマークを設定することができます。 パーソナル項目を設定しておくと、メンテナンス案内が行われるときに設定した名称や マークが表示されます。

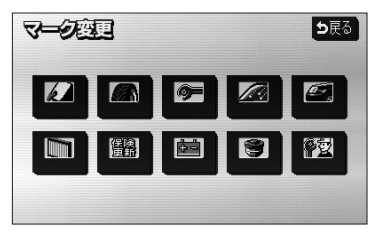

- P.5-6の100(1)の画面で 学び(パーソナル項目) にタッチします。
- (2) メンテナンス案内(P.5-9の3参照)が行われると きに表示したいマークにタッチします。

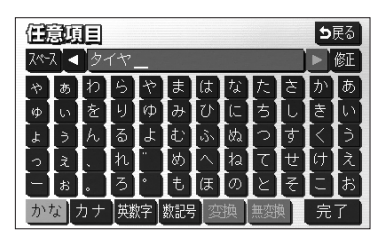

- (3) 名称を1文字ずつタッチして入力します。
  - 文字の入力方法は、P.4-26~4-27を参照してく ださい。
- (4) 完了 にタッチします。

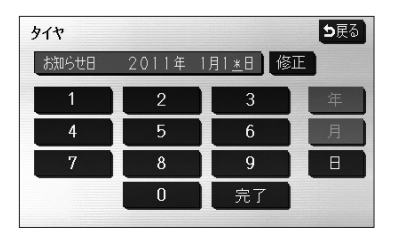

(5) お知らせ日、またはお知らせ距離をP.5-6の Ⅰの(3) にしたがって設定します。

 タイヤ
 修正
 支戻る

 マーク
 ス

 お知らせ日
 2011年1月1日

 お知らせ距離
 100 km

 あと
 100 km

 設定消去
 設定完了

(6) 入力が完了したら 設定完了 にタッチします。

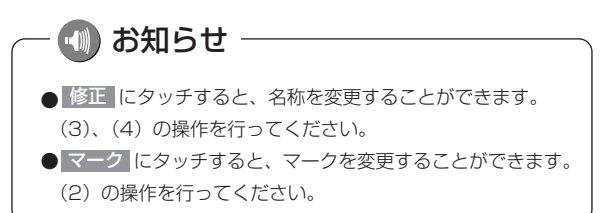

5

### 3 メンテナンス案内を設定するには

案内の自動通知設定を「する」にすると、時期を設定した項目の案内が行われます。

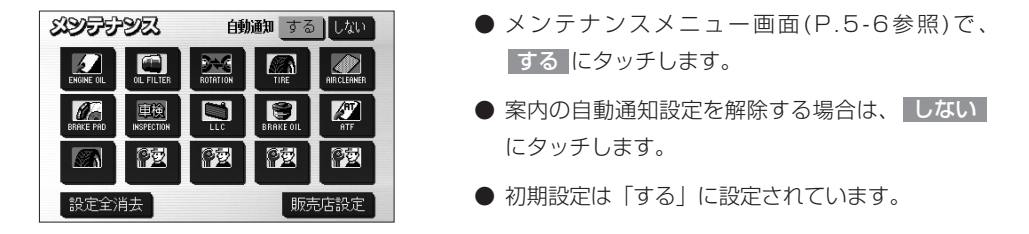

- 🕕 お知らせ

●すでに設定されている項目は「緑色」、案内時期を過ぎている項目は「オレンジ色」で表示されます。
 ●車の使用状況などにより、設定した時期と実際の案内が行われる時期に誤差が生じることがあります。
 また、計測された走行距離と実際の走行距離に誤差が生じることがあります。

### 4 メンテナンス案内を表示するには

エンジンスイッチをONにし、ナビゲーションが立ち上がったあとに同時に4つまで表示 されます。

メンテナンスお知らせ案内

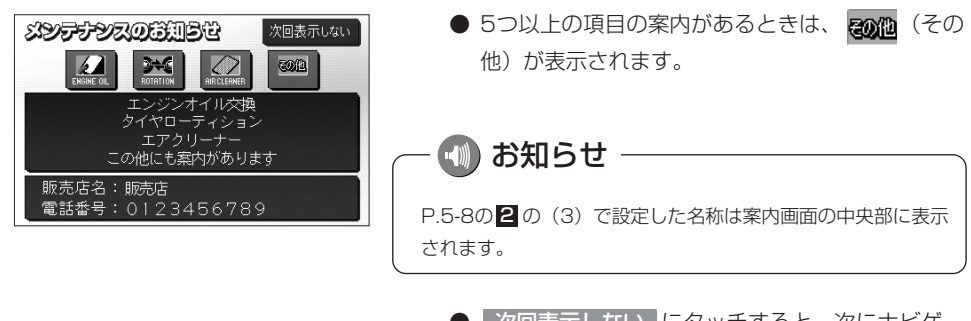

次回表示しない
 にタッチすると、次にナビゲーション画面が立ち上がるときに案内が表示されません。

5

### 5 メンテナンス設定を消去するには

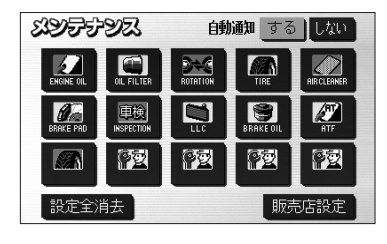

- (1) メンテナンスメニュー画面(P.5-6参照)で、設定を消 去する項目にタッチします。
  - 設定全消去 にタッチすると、すべての設定を解除します。
- ま知らせ日
   2011年10月 1日

   お知らせ距離
   3000 km

   あと
   3000 km

   設定消去
   設定完了

(2) 設定消去 にタッチします。

- (3) はい にタッチすると設定が消去されます。
  - 消去を中止するときは いいえ にタッチします。

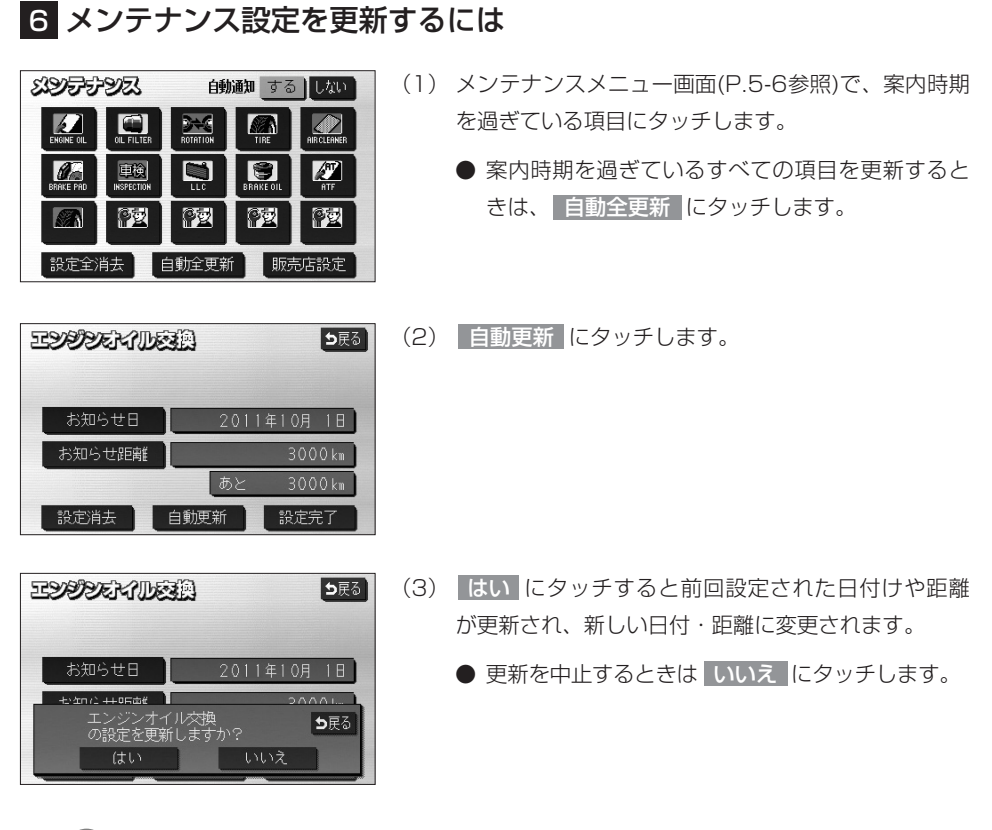

- 🕕 お知らせ

●新しい日付は、メンテナンスの時期を設定した日・現在の日・案内する予定だった日から自動的に計算され変更されます。(項目により、計算方法は異なります)
 ●案内時期を過ぎている項目がないときは、

| メンテナンスマーク一覧 |                         |                  |  |             |         |                                 |  |  |
|-------------|-------------------------|------------------|--|-------------|---------|---------------------------------|--|--|
|             | エンジンオイル交換               |                  |  | BRAKE PF    | i<br>AD | ブレーキパッド交換                       |  |  |
| OIL FILTER  | オイルフィルタ交換               |                  |  |             |         | 車検                              |  |  |
|             | タイヤローテイション<br>(タイヤ位置交換) |                  |  |             |         | 冷却水(LLC)交換                      |  |  |
| TIRE        | タイヤ交換                   |                  |  | BRAKE O     | IL      | ブレーキフルード交換                      |  |  |
|             | エアクリーナー交換               |                  |  | ATF         | Ì       | ATF(オートマチックトランス<br>ミッションフルード)交換 |  |  |
| パーソナルマーク一覧  |                         |                  |  |             |         |                                 |  |  |
|             |                         | Q                |  |             |         | Ø.                              |  |  |
|             |                         | Ê                |  | <b>((</b> ) | ¢۲      |                                 |  |  |
| その他のマーク     |                         |                  |  |             |         |                                 |  |  |
| その他         | 案内                      | その他 案内項目が5つ以上の場合 |  |             |         |                                 |  |  |

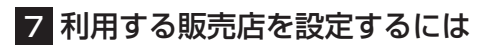

メンテナンス機能でご利用される販売店を設定できます。

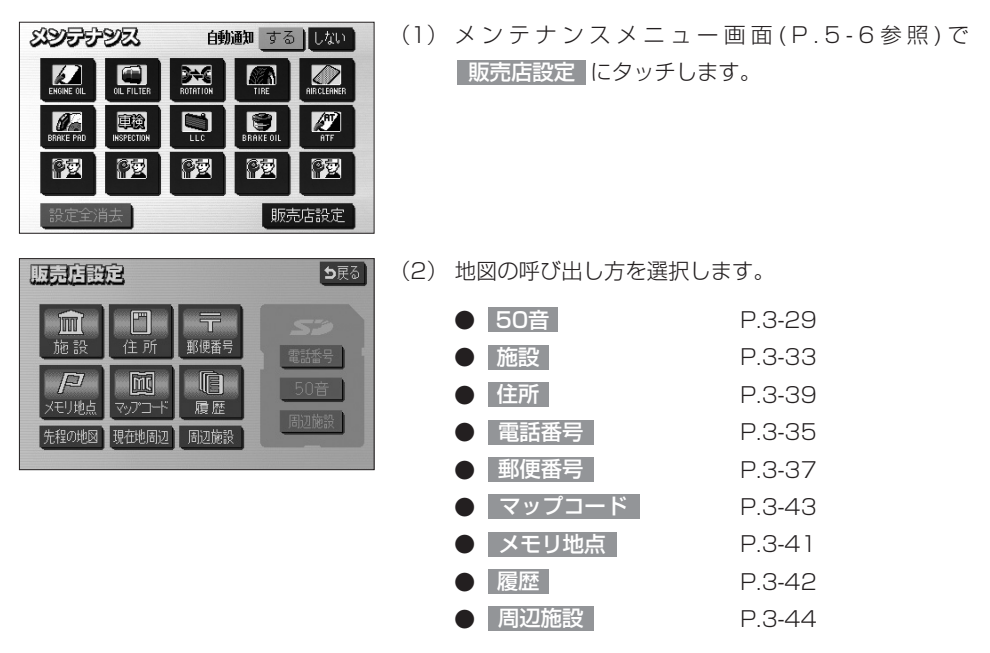

※それぞれの詳細操作は各ページを参照してください。

- 先程の地図 にタッチすると、先程表示していた 地図が表示されます。
- 現在地周辺 にタッチすると、現在地周辺の地図 が表示されます。
- (4) スケール表示が 800m より詳細な地図で セット に タッチします。

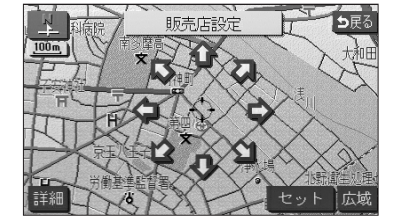

| 四元店留起  | 5हठ          |
|--------|--------------|
| 販売店名   |              |
| 位置     | 東京都八王子市明神町付近 |
| 電話番号   |              |
| 販売店の消去 | 販売店に行く見了     |

- (5) 販売店名を入力する場合は 販売店名 にタッチします。入力後、 完了 にタッチします。
  - 文字の入力方法については、P.4-26~4-27を参照してください。
- (6) 電話番号を入力する場合は、電話番号の横にある
   電話番号 にタッチします。

|       |             | <b>5</b> 戻る |  |
|-------|-------------|-------------|--|
| 01234 | 0123456789_ |             |  |
| 1     | 2           | 3           |  |
| 4     | 5           | 6           |  |
| 7     | 8           | 9           |  |
|       | 0           | 完了          |  |

| 販売店設定  | <b>5</b> 戻る  |
|--------|--------------|
| 販売店名   | 販売店          |
| 位置     | 東京都八王子市明神町付近 |
| 電話番号   | 0123456789   |
| 販売店の消去 | 販売店に行く  完了   |

- (7) 数字を1番号ずつタッチして入力します。
  - 市外局番から入力します。
  - 修正するときは 修正 にタッチすると1番号ずつ 消去されます。
- (8) 完了 にタッチします。
- (9) 販売店に行く にタッチすると、そのまま目的地を 販売店に設定することができます。
  - すでに目的地が設定されている場合は、新規目的地 にタッチすると、現在設定されている目的地は消 去され、新たな目的地として設定することができ ます。P.2-27を参照してください。
  - 追加目的地 にタッチすると、現在設定されている目的地に追加して設定することができます。
     P.3-7を参照してください。

8 利用する販売店を修正・消去するには

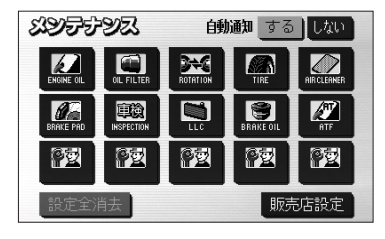

 販売店設定
 ●戻る

 販売店名
 販売店

 位置
 東京都八王子市明祥町付近

 電話番号
 0123456789

 販売店の消去
 販売店に行く
 完了

 (1) 販売店設定後、メンテナンスメニュー画面(P.5-6参 照)で 販売店設定 にタッチします。

- (2) 修正したい項目の横にあるスイッチにタッチします。
  - 販売店名を修正する場合は 販売店名 にタッチします。
     P.5-14の 7 の (5) の操作を行ってください。
  - 販売店の位置を修正する場合は、
     位置
     レます。P.5-13の
     ⑦ の(3) ~ (4)の操作を 行ってください。
  - 電話番号を修正する場合は、 電話番号 にタッチ します。P.5-14の 2 の(7) ~ (8)の操作を 行ってください。
- (3) 販売店を消去するときは 販売店の消去 にタッチします。
- (4) はい にタッチすると販売店が消去されます。
  - 消去を中止するときは いいえ にタッチします。

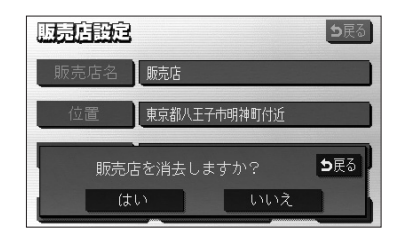

# 電話帳を見るには

JAFや道路交通情報センターなどの電話番号を表示させることができます。また、設 定・登録した地点に電話番号が登録されていれば、メモリ地点、目的地の電話番号を表 示することができます。

| JAF        |  |
|------------|--|
| 道路交通情報センター |  |
| メモリ地点      |  |
| 目的地        |  |
|            |  |

- (1) 情報画面 (P.5-1参照) で TEL にタッチします。
- (2) 見たい項目にタッチします。
  - 目的地 にタッチすると目的地の名称と電話番号 が表示されます。(複数の目的地が設定されている ときは設定されている目的地がリスト表示されま す。この場合、見たい目的地にタッチすると目的 地の名称と電話番号が表示されます)
  - メモリ地点 にタッチしたときは、登録済みの メモリ地点がリスト表示されます。この場合、見 たいメモリ地点にタッチすると、メモリ地点の名 称と電話番号が表示されます。
- (3) 見たい施設の所在する都道府県にタッチします。

| ★<br>50音       |   | 青森県 | かっ | ±n |  |
|----------------|---|-----|----|----|--|
|                |   | 秋田県 | ₹₽ | やゎ |  |
| 50音            | υ | 石川県 | たゎ | 马行 |  |
| *              |   | 茨城県 | なっ | わぉ |  |
|                |   |     |    |    |  |
| <b>電話帳</b> ⇒戻る |   |     |    |    |  |
|                |   |     |    |    |  |

電影调

🚖 🗋 あ 🛛 愛知県

(4) 見たい施設名称にタッチすると、施設の名称と電話番

お知らせ

- ●メモリ地点に登録された電話番号に"一"(ハイフン)は 表示されません。
- ●目的地、メモリ地点の電話番号は、9桁以上の電話番号が存 在する場合にのみ表示されます。

号が表示されます。

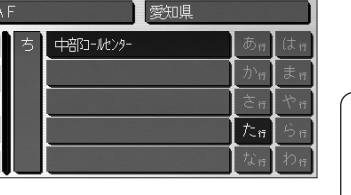

与戻る

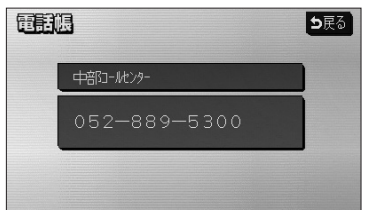

5

情報機能

電話帳を見るには

# カレンダーを見るには

木

11

5 6

19

±

14

21

カレンダーを表示することができます。

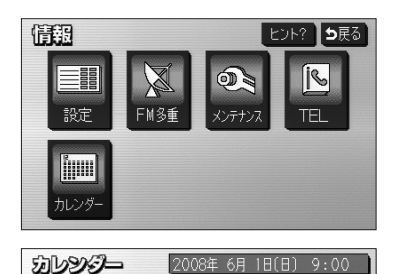

火

3

17 18

24 25

月

30

▲月

2008年 6月

₹年

▼月

- (1) 情報画面(P.5-1参照)を表示します。
- (2) カレンダー にタッチします。
  - 現在の日付のカレンダー画面が表示されます。
  - ▲月 · ▼月 または ★年 · ▼年 にタッチ すると、過去の年月、未来の年月を表示すること ができます。過去の年月、未来の年月を表示した ときは 今月 にタッチして現在月を表示すること ができます。

### リアカメラ・SDメモリーカード

# リアカメラからの映像を見るには

別売のリアカメラを装着した場合、バックギアにシフトすると本機のモニター画面に自 動で後方のカメラ映像を映すことができます。

●本機(リアカメラシステム)は、障害物等の確認のための補助手段として使用してください。

●リアカメラで映し出す範囲は限られていますので、モニター画面だけを見ながら
 後退することは絶対にしないでください。必ずルームミラー、ドアミラーを併用
 し、後方および周辺の安全を充分確認して下さい。
 ●雨滴などがレンズ前面カバーに付着すると映りが悪くなるおそれがあります。

### - 🕕 お知らせ

- ●太陽光、ヘッドライトなど強い光が当たると上下に白帯が出ることがあります。 [CCD素子特有の現象(スミア現象)です。強い光が無くなると消えます。]
- ●太陽光を直接長時間撮像しないでください。焼き付け現象が残ることがあります。
- ●長時間使用した場合、温度上昇により白キズや縦線が出ますが、CCDの特性によるものです。
- ●50Hz電源地域の蛍光灯下では、画面のちらつき(フリッカー現象)が起こりますが故障ではありません。
- ●カメラ本体は、レンズの結露防止のため防滴密閉構造となっています。カメラ本体のネジを緩めたり、分 解することは絶対にやめてください。防滴性能の劣化をまねき故障等の原因になります。
- ●カメラ本体をケーブルでぶらさげたり、ケーブルを引張ったり等は、絶対に行わないでください。防滴性が低下したり、ケーブルの断線等、故障の原因になります。
- ●レンズ前面のカバーが汚れていると鮮明な画像が得られません。水滴、雪、泥などが付着したときは水を 含ませた柔らかい布等で拭き取ってください。ゴミ等が付いた状態で、乾いた布等で強くこするとレンズ カバーにキズが付くことがあります。
- ●湿度の高いとき(雨の日など)は、カメラが曇り、映像が見づらくなることがあります。
- ●寒いときにお湯をかける等、カメラに急激な温度変化を与えないでください。故障の原因になることがあります。
- ●本機の映像は鏡像となっています。鏡像とは映し出される画像が車両のバックミラーやサイドミラーで見るのと同じ左右反転させた画像です。これに対し直接目で見るのと同じ画像を正像と呼びます。
- ●夜間または暗所ではリアカメラの映像が見えないまたは見にくいことがあります。
- ●カメラの映像は、広角レンズを使用しているため、実際の距離と感覚が異なります。

リアカメラ・SDメモリーカード

1 後方の映像を映すには 9:00 (1) バックギアにシフトします。 <u>イ</u>111曼 青山2丁目 ● 後方の映像が自動でモニター画面に映ります。 권 他にシフトすると通常画面にもどります。 読 2 %⊞ **♦**0FF 地点登録 表示変更 後退時は直接後方を確認してから運転して下さい お知らせ ●後方の映像は実際の色合いと異なる場合があります。 ● 画面の明るさ・コントラストを調整することができます。 (P1-24参照)

### 2 画面の見方について

#### ■ガイド表示の見方

バックギアにシフトすると、モニターがリアカメラ(CCDカメラ)の映像に切り替わり、 車幅や距離感覚を補うマークが表示されます。

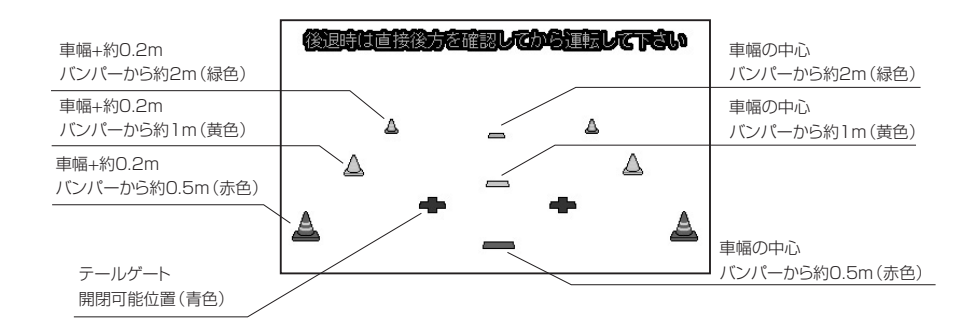

リアカメラからの映像を見るには

SDメモリーカー 6 リアカメラ

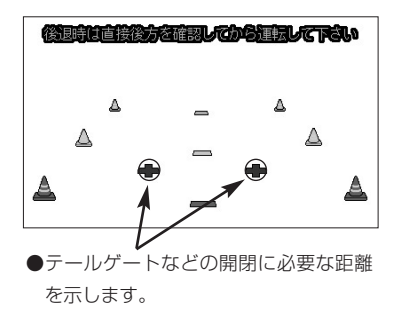

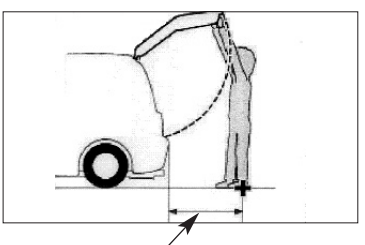

●テールゲートなどの開閉に必要な距離 は各販売店にて設定されます。

■自車の状況

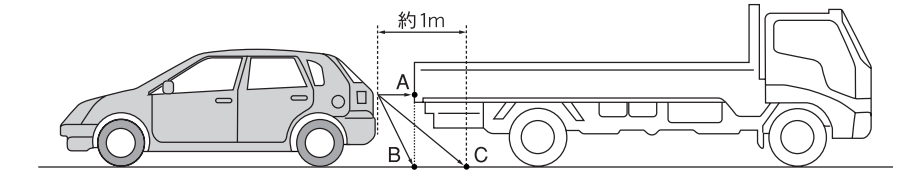

■画面の状況

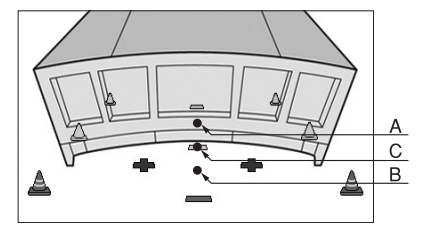

実際には、AとBは自車から同じ距離で、CはAおよびBより遠い距離なのですが、画面 上では、手前よりB、C、Aの順に映し出されます。

従って、画面上では、Cの位置(自車から約1m先)に駐車車両(トラック)があるように見 えていますが、実際には、Bの位置まで後退するとトラックに接触してしまいます。

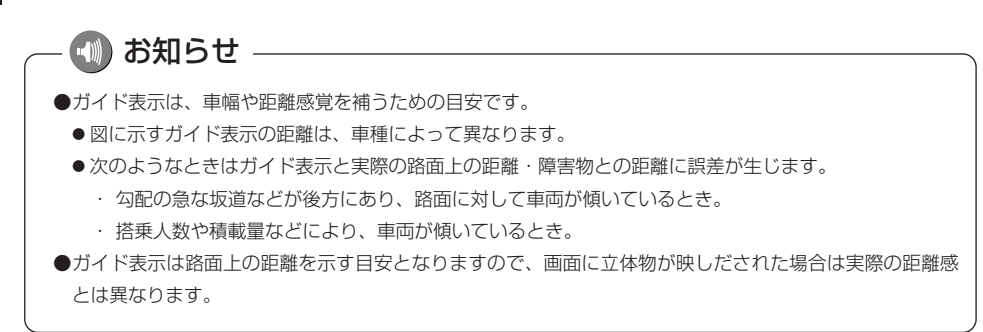

#### 3 リアカメラ映像の操作

リアカメラ映像のガイド表示を消去したり、再び表示したりすることができます。 また、画面を見やすくするため、リアカメラ映像に表示されるコーションの表示位置を 調整することもできます。

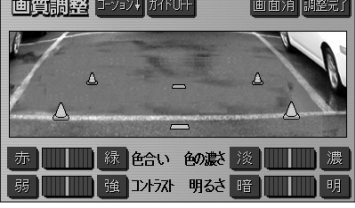

画質調整 3-99/ が/KON 画面消 調整売7
 赤 … 線 全合い 色の款 没 … 濃
 弱 強 フンł ラス 明るさ 暗 … 明

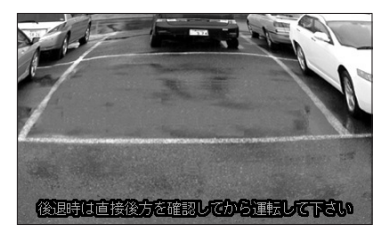

- (1) リアカメラ映像を表示しているときに ③ を"ピッ" という音が鳴るまで押します。
- (2) ガイドOFF にタッチすると、リアカメラ映像のガ イド表示が消去されます。
  - 消去したガイド表示を再び表示するには ガイドON にタッチします。
- (3) コーション↓ にタッチすると、コーションの表示 位置が画面下側に移動します。
  - コーションを画面上側に移動するには コーション↑
     にタッチします。
- (4) 調整が終了したら 調整完了 にタッチします。

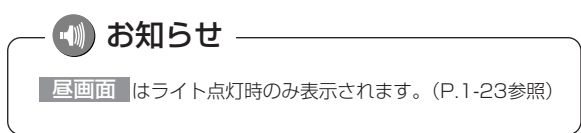

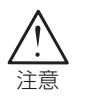

コーションを画面下側に表示すると、車両後端が見えなくなり、危険な場合があり ます。 その場合はコーションの表示位置を調整してください。 リアカメラからの映像を見るには

# SDメモリーカードを使用するには

本機では、検索データ拡張SDメモリーカードを使用することができます。 (付属の専用SDメモリーカードを挿入してください。)

●検索データ拡張SDメモリーカード

周辺施設で地図を表示する(P.3-44参照)ときや施設ランドマークを地図上に表示 する(P.3-46参照)ときに選択できる施設の種類が追加されます。 また、50音(P.3-29参照)と電話番号(P.3-35参照)から地図を表示することが できます。

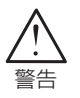

●SDメモリーカードは、乳幼児の手の届かないところに保管してください。 誤って飲み込むと、窒息するおそれがあります。万一飲み込んだ場合は、すぐに 医師に相談してください。

🖤 お願い

#### ● SDメモリーカードの取り扱いに注意

- ・濡れたり汚れたりした手で、SDメモリーカードに触れないでください。故障の原因になります。
- ・SDスロットにはSDメモリーカード以外のものを入れないでください。故障の原因になります。
- ・SDメモリーカードは次の場所で使用・保管をしないでください。

故障の原因になったり、本機に悪影響をおよぼすことがあります。

- 静電気が発生するところ 電気的ノイズが発生するところ
- 电XIIIノイスル光主すると 京泪 タ泪のトミス
- 高温・多湿のところ
- 結露するところ
- 腐食性があるところ
- ・SDメモリーカードは精密電子機器です。次の事項を必ず守ってください。故障の原因に なります。

折り曲げたり、落としたり、強い衝撃を与えたりしないでください。

ホコリ・ゴミが付着している状態で、SDスロットに挿入しないでください。

SDスロットに挿入するときは、正しい向きで、奥までしっかりと差し込んでください。 ・保管するときや持ち運ぶときは、市販のケースに入れてください。

SDメモリーカードに大きな力が加わると、壊れるおそれがあります。

● SDメモリーカードには、プリントラベル類や紙、ステッカーなどを貼らないでく ださい。

SDメモリーカードの厚さや外形寸法が変わったり、内部ではずれて取り出せなくなるなど、 故障の原因になります。

● 画面保護のため、ディスプレイ部は必ずお閉めください。

#### 1 検索データ拡張SDメモリーカードを使うには

- (1) 検索データ拡張SDメモリーカードを挿入します。
  - SDメモリーカードの挿入方法については、 P.1-18を参照してください。
  - パスワード認証画面が表示されます。
- (2) パスワード入力 にタッチします。
- (3) パスワードを入力します。
  - 小文字 (または 大文字 )にタッチすると、 入力文字を小文字(または大文字)に切り替える ことができます。
  - 修正するときは 修正 にタッチすると1文字ずつ 消去されます。

お知らせ

パスワードについては、付属の〈検索データ拡張SDメモリー カード用パスワードラベル〉をご確認ください。 パスワードラベルは取扱説明書 ナビゲーション・オーディオ 編の巻末ページ「パスワードラベル貼り付け欄」へ貼付のうえ、 大切に保管してください。

- (4) 完了 にタッチすると、(2) の画面に戻ります。
- (5) (2) の画面で 完了 にタッチします。

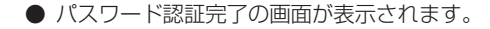

- (6) OK にタッチします。
  - ナビゲーション画面表示後、検索データ拡張SDメ モリーカードのデータを使って周辺施設や50音、 電話番号から地図を表示したり、施設ランドマー クを表示することができます。

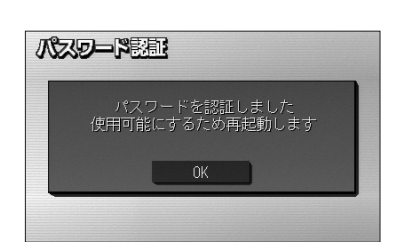

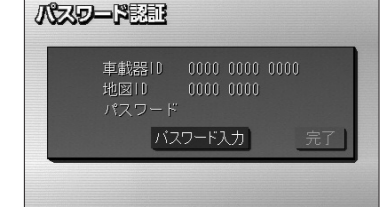

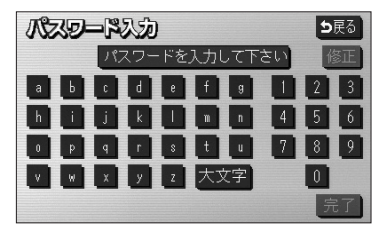

SDメモリーカードを使用するには

6 SDメモリー

リアカメラ

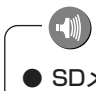

## お知らせ

#### ● SDメモリーカードについて

本機で使用できるSDメモリーカードは、付属の検索データ拡張SDメモリーカードのみとなります。これ 以外は動作しません。

#### ● 本機では、SD AUDIOやデジタルカメラなどの音楽・動画再生機能には対応しておりません。

#### ● SDロゴは商標です。

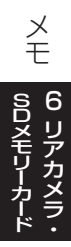